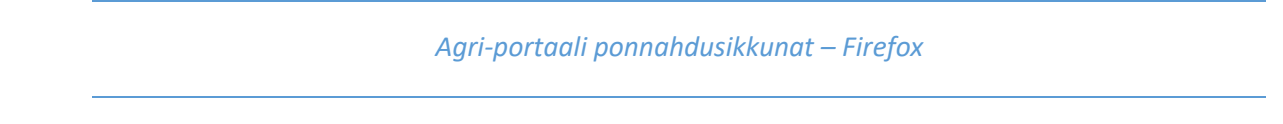

- a. Kopioi URL-polku selaimen palkista (www.sucros.fi)
- b. Napsauta valikkokuvaketta oikeasta yläreunasta (kolme vaakaviivaa)

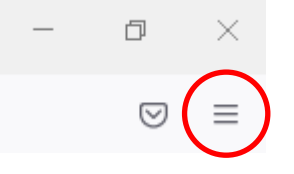

- c. Valitse Asetukset (/Settings)
- d. Vasemmalta valikko Sisältö (/Content)
- e. Kohdassa 'Estä ponnahdusikkunat' (/Pop-ups) paina **Poikkeukset** (/Exceptions)

   <u>P</u>oikkeukset
- f. Liitä URL-polku kohtaan 'Sivuston osoite' (/Address of website) ja paina Salli (/Allow)

| Määrätyt sivustot saavat avata ponr<br>napsauta Salli. | ahdusikkunoita. | Kirjoita sivuston osoite |
|--------------------------------------------------------|-----------------|--------------------------|
| Sivuston osoite:                                       | >               |                          |

g. Paina lopuksi Tallenna muutokset (/Save Changes)